# **CSC4005 Virtual Machine**

CSC4005 Virtual Machine is designed to help you write your code and compile your code on your PC. You can also debug your program on it. After you finish your parallel programs, you can transfer them to High Performance Computing clusters for large scale experiments.

To setup a virtual machine, you need to download **Virtual Machine OVA File** and **Virtual Machine Softwares**.

### **CSC4005 Virtual Machine OVA File**

centOS 7 with GUI and parallel programming environment

https://cowtransfer.com/s/f9a13414e68e47

Both Windows and Mac (Intel chip) users should download it.

### **Virtual Machine Softwares for MacOS**

VMware Fusion Player for MacOS (free):

https://cowtransfer.com/s/4893a1d2ba474c

VirtualBox for MacOS (free)

https://cowtransfer.com/s/3bedf8bd4c4046

For MacOS users only. Please download both softwares to determine which one suit you better.

### **Virtual Machine Softwares for Windows**

VirtualBox for Windows (free)

https://cowtransfer.com/s/49eafa9e9b7045

VMWare Workstation 15 for Windows (30-day evulation version):

https://cowtransfer.com/s/729822383bf443

For Windows users only. Please download both softwares to determine which one suit you better.

### Importing VM to VMware Fusion / Workstation

1. Open VMware.

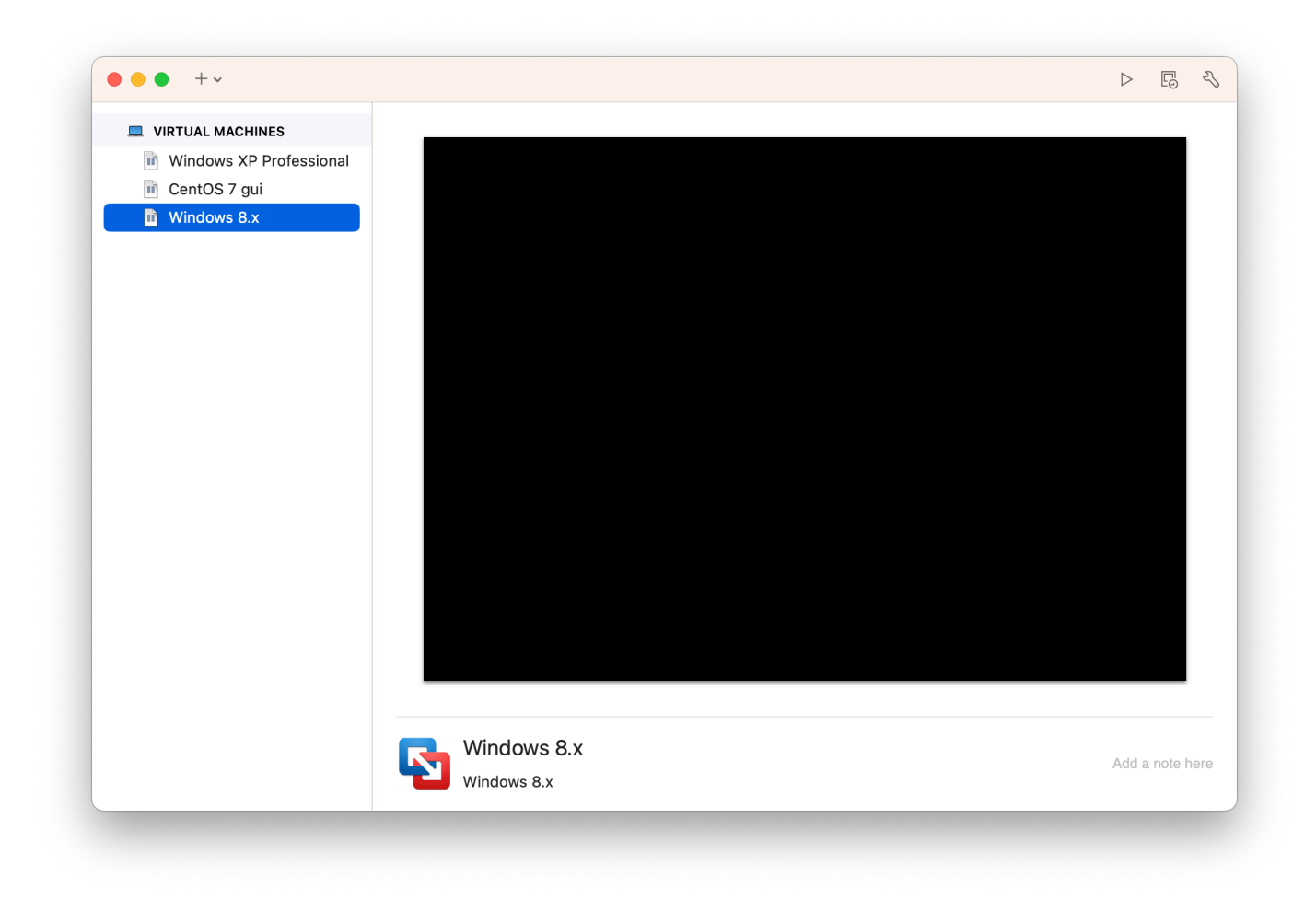

2. Press "+" button and choose "Import"

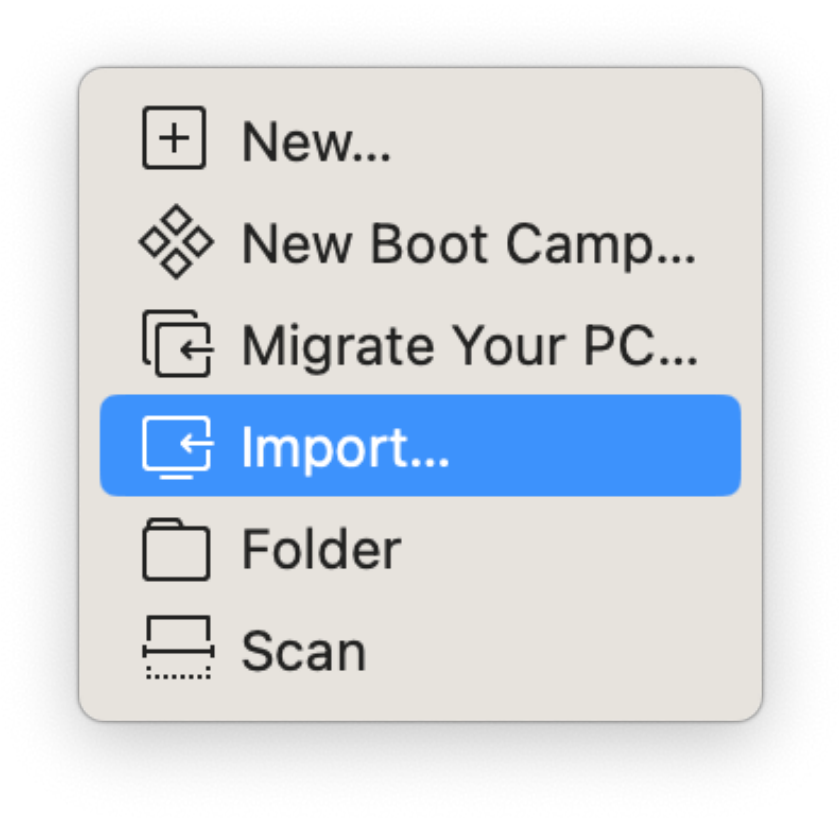

|    | Choose Virtual | Configuration | Importing | O<br>Finish   |       |
|----|----------------|---------------|-----------|---------------|-------|
| De | Machine        |               |           |               | -     |
| Re | cent items:    |               |           |               | ··) ~ |
|    | csc4005-v6     |               |           |               |       |
|    | Type: Other    |               |           | Show in Finde | er    |
|    |                |               |           |               |       |
|    |                |               |           |               |       |
|    |                |               |           |               |       |
|    |                |               |           |               |       |
|    |                |               |           |               |       |
|    |                |               |           |               |       |
|    |                |               |           |               |       |
|    |                |               |           |               |       |
|    |                | Choos         | e File    |               |       |

- 4. Press "Continue".
- 5. Choose a place to store your VM (that disk should have at least 15GB space)

|       | Choose an Existing                                                                                   | Virtual Machine                                     |   |
|-------|----------------------------------------------------------------------------------------------------|-----------------------------------------------------|---|
|       |                                                                                                    |                                                     |   |
|       | Save As: csc4005-v6.vm                                                                               | warevm                                              |   |
| Recer | Tags:                                                                                                |                                                     | ~ |
|       | Where: Virtual Machi                                                                                 | nes 📀 🗸                                             |   |
|       | Share this virtual machine with ot                                                                   | her users on this Mac                               |   |
|       | Some features will be limited when sha<br>Sharing is only available when the virtu<br>shared folder. | ring a virtual machine.<br>al machine is saved in a |   |
|       |                                                                                                    | Cancel Save                                         |   |
|       |                                                                                                    |                                                     |   |
|       | Choose Fi                                                                                            | le                                                  |   |
|       |                                                                                                    | Go Back                                             |   |

6. A warning may appear, just press "Retry"

| 5 | The import failed because /Volumes/<br>BOOTCAMP/Users/bokaixu/Documents/<br>csc4005-v6.ova did not pass OVF<br>specification conformance or virtual<br>hardware compliance checks.                                                                   |
|---|----------------------------------------------------------------------------------------------------|
|   | Click Retry to relax OVF specification and virtual<br>hardware compliance checks and try the import again<br>or click Cancel to cancel the import. If you retry the<br>import, you might not be able to use the virtual<br>machine in VMware Fusion. |
|   | Do not show this message again                                                                                                    |
|   | Cancel                                                                                                    |

7. Finished.

| The con                   | figuration of the virtu                      | <b>iSh</b><br>al machine is now co        | mplete.              |
|---------------------------|----------------------------------------------|-------------------------------------------|----------------------|
| Choose Virtual<br>Machine | Configuration                                | Importing                                 | Finish               |
|                           |                                              |                                           |                      |
|                           | Virtual Machi                                | ne Summary                                |                      |
| Gues                      | t Operating System (                         | Other                                     |                      |
|                           | Memory 4                                     | 1 GB                                      |                      |
|                           | Networking S                                 | Share with my Mac (N                      | IAT)                 |
|                           | Networking S                                 | Share with my Mac (N                      | IAT)                 |
|                           |                                              |                                           |                      |
| To change the default     | t virtual machine setti<br>virtual machine n | ngs, click Customize<br>ow, click Finish. | Settings. To run the |
|                           | Customize                                    | Settings                                  |                      |
| ? Cancel                  |                                              | G                                         | o Back Finish        |

8. Launch that VM

|                                                    |                                           | -v6      |
|----------------------------------------------------|-------------------------------------------|----------|
|                                                    |                                           |          |
| CentOS Linux (3.10.0-1160.76.1.)                   | el7.x86_64) 7 (Core)                      |          |
| CentOS Linux (3.10.0-1160.el7.x                    | 36_64) 7 (Core)                           |          |
| CentOS Linux (0-rescue-45b93260                    | 7d05a646bf9f7c43fa74 <mark>e79e)</mark> 7 | / (Core) |
|                                                    |                                           |          |
|                                                    |                                           |          |
|                                                    |                                           |          |
|                                                    |                                           |          |
|                                                    |                                           |          |
|                                                    |                                           |          |
|                                                    |                                           |          |
|                                                    |                                           |          |
|                                                    |                                           |          |
|                                                    |                                           |          |
|                                                    |                                           |          |
|                                                    |                                           |          |
| Use the $\uparrow$ and $\downarrow$ keys to change | the selection.                            |          |
| Press 'e' to edit the selected                     | item, or 'c' for a command                | prompt.  |
| The selected entry will be started                 | automatically in 4s.                      |          |
|                                                    |                                           |          |
|                                                    |                                           |          |
|                                                    |                                           |          |

9. Wait until the following UI appears, (which may take few minutes)

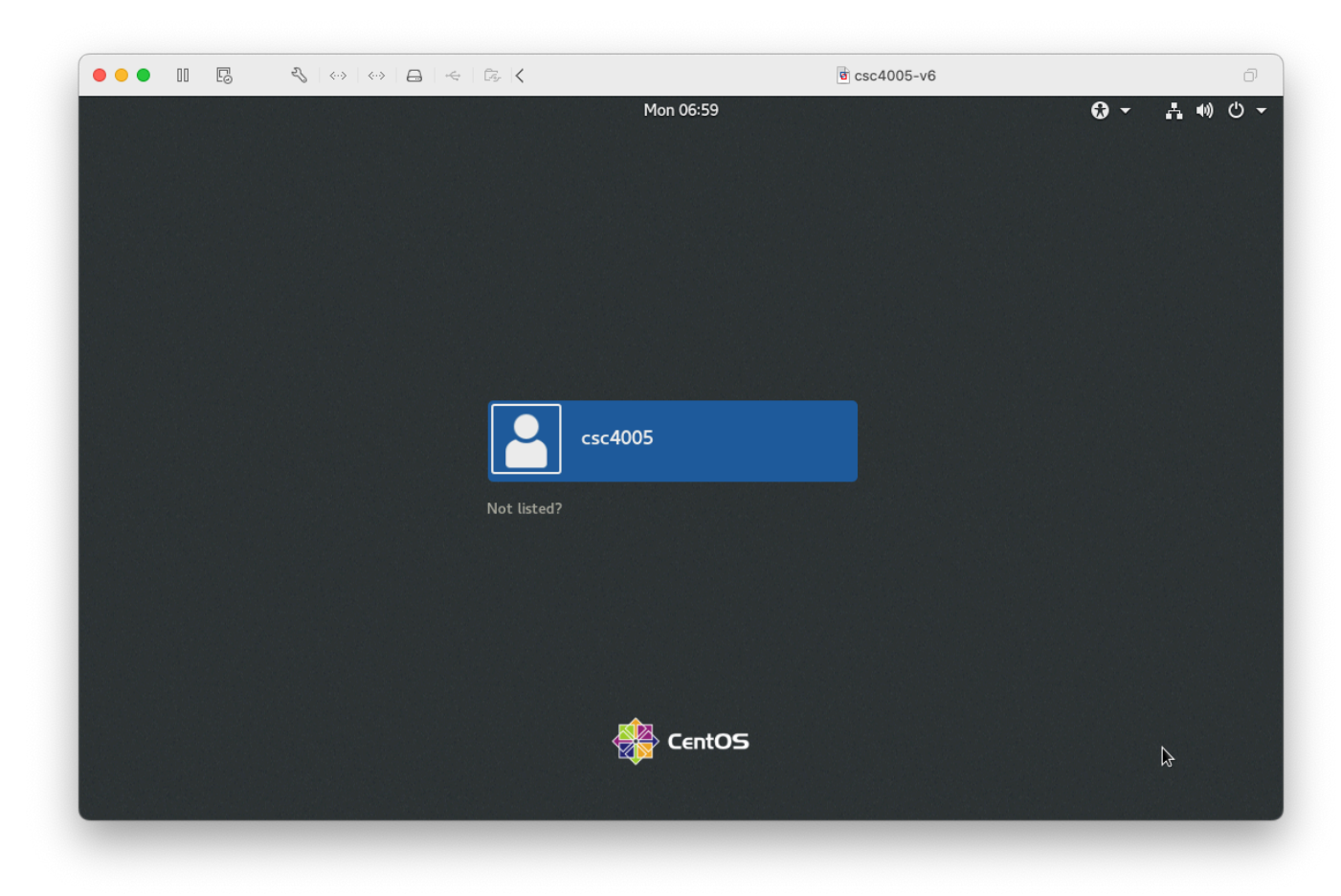

### username: csc4005, password: csc4005

11. You will see a desktop

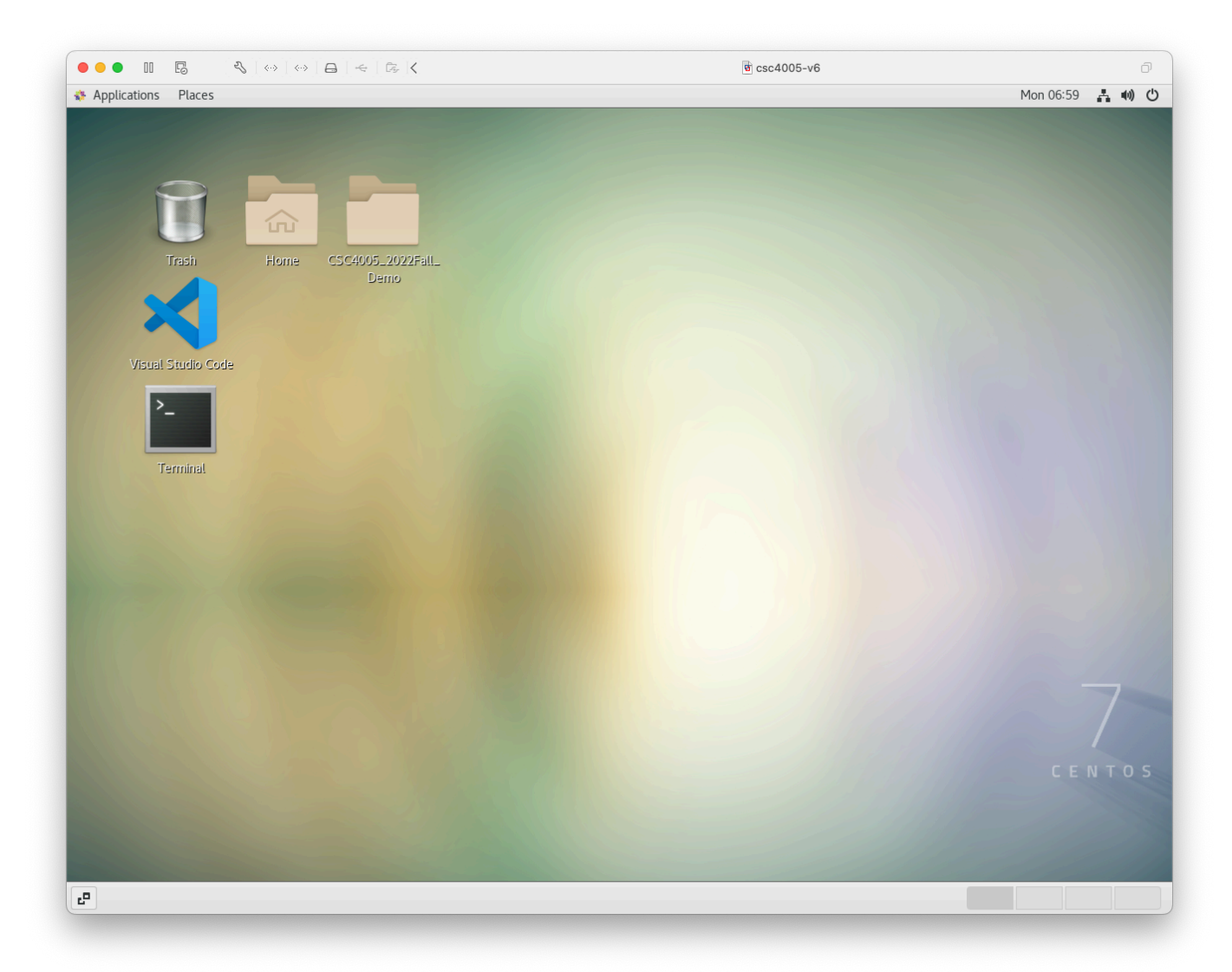

- 12. Done!
- 13. When you finish your job, you can just pause that VM, rather than shutdown, because lauching needs much more time than resuming.

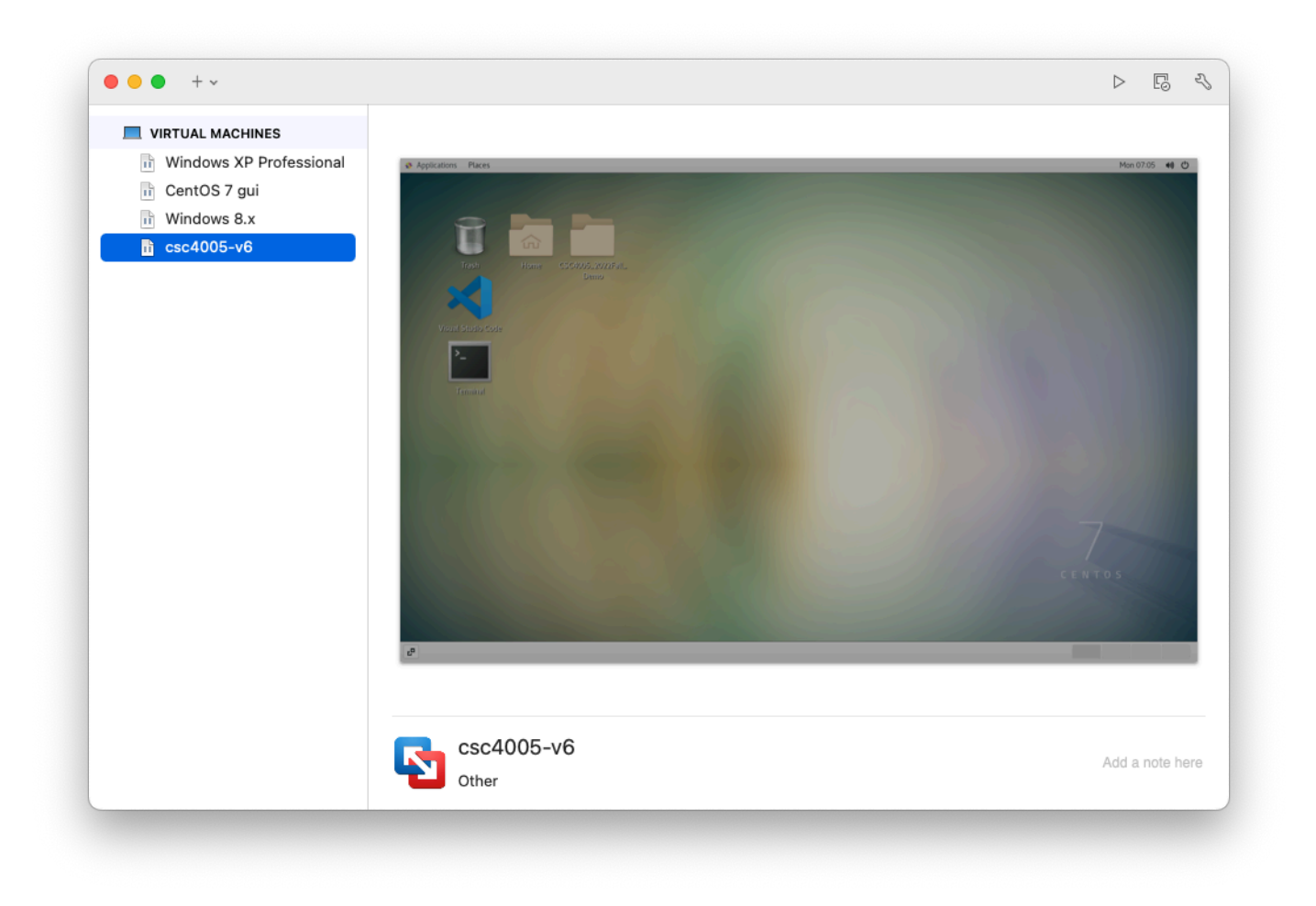

## Importing VM to VirtualBox

1. Open VirtualBox

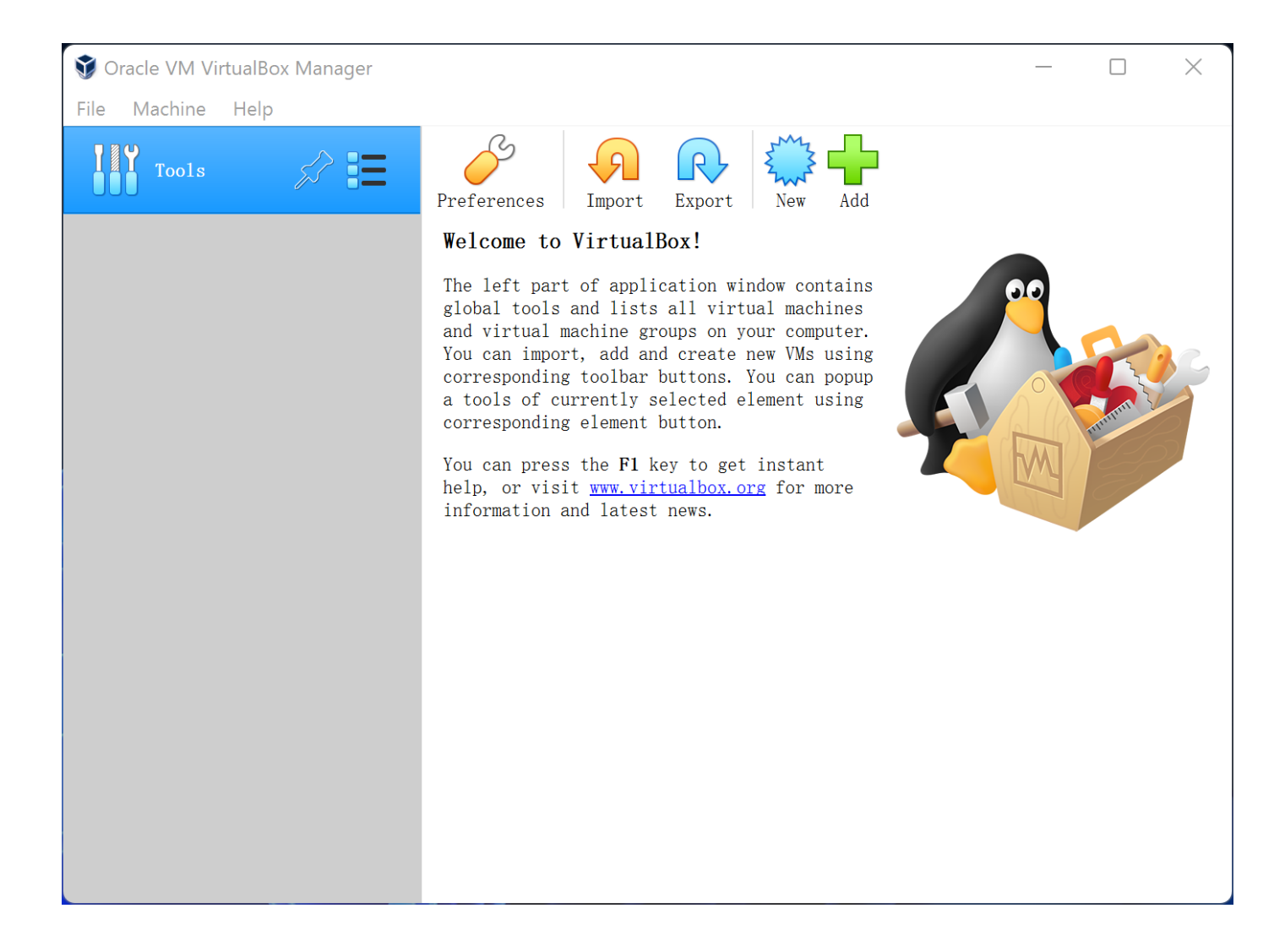

2. Press "Import" and choose csc4005-v6.ova

|    | 1.11    |       |      |
|----|---------|-------|------|
| Δn | nliance | to im | nort |
| nΡ | phunce  | 0 111 | pore |

Please choose the source to import appliance from. This can be a local file system to import OVF archive or one of known cloud service providers to import cloud VM from.

Source: Local File System

Please choose a file to import the virtual appliance from. VirtualBox currently supports importing appliances saved in the Open Virtualization Format (OVF). To continue, select the file to import below.

File: C:\Users\bokaixu\Documents\csc4005-v6.ova

Expert Mode Next

Cancel

?

Х

•

3. Confirm configuration (no need to modify)

 $\leftarrow$ 

```
?
```

Х

#### Appliance settings

#### IMMON VITUALANNIANCA

These are the virtual machines contained in the appliance and the suggested settings of the imported VirtualBox machines. You can change many of the properties shown by double-clicking on the items and disable others using the check boxes below.

| Virtual System 1              |                                       |                  |        |        |
|-------------------------------|---------------------------------------|------------------|--------|--------|
| 🍀 Name                        | csc4005                               |                  |        |        |
| 冒 Guest OS Type               | 🞽 Red Hat (64-bit)                    |                  |        |        |
| CPU                           | 4                                     |                  |        |        |
| RAM                           | 4096 MB                               |                  |        |        |
|                               |                                       |                  |        |        |
| 🄌 USB Controller              |                                       |                  |        |        |
| 🕪 Sound Card                  | CH AC97                               |                  |        |        |
| 📑 Network Adapter             | Intel PRO/1000 MT Desktop (82540EM)   |                  |        |        |
| 📑 Network Adapter             | Intel PRO/1000 MT Desktop (82540EM)   |                  |        |        |
| Storage Controller (IDE)      | PIIX4                                 |                  |        |        |
| 🔷 Storage Controller (IDE)    | PIIX4                                 |                  |        |        |
| 🗸 🔶 Storage Controller (SATA) | AHCI                                  |                  |        |        |
| 返 Virtual Disk Image          | csc4005-v6-disk001.vmdk               |                  |        |        |
| 🦰 Base Folder                 | C:\Users\bokaixu\VirtualBox VMs       |                  |        |        |
| 🔂 Primary Group               | /                                     |                  |        |        |
|                               |                                       |                  |        |        |
|                               |                                       |                  |        |        |
|                               |                                       |                  |        |        |
| Machine Base Folder: C:\Use   | ers\bokaixu\VirtualBox VMs            |                  |        | $\sim$ |
| MAC Address Policy: Include o | nlv NAT network adapter MAC addresses |                  |        | •      |
| Additional Options: 🛃 Import  | hard drives as VDI                    |                  |        |        |
| Appliance is not signed       |                                       |                  |        |        |
|                               |                                       |                  |        |        |
|                               |                                       | Restore Defaults | Import | Cancel |

#### 4. Wait until it finishes

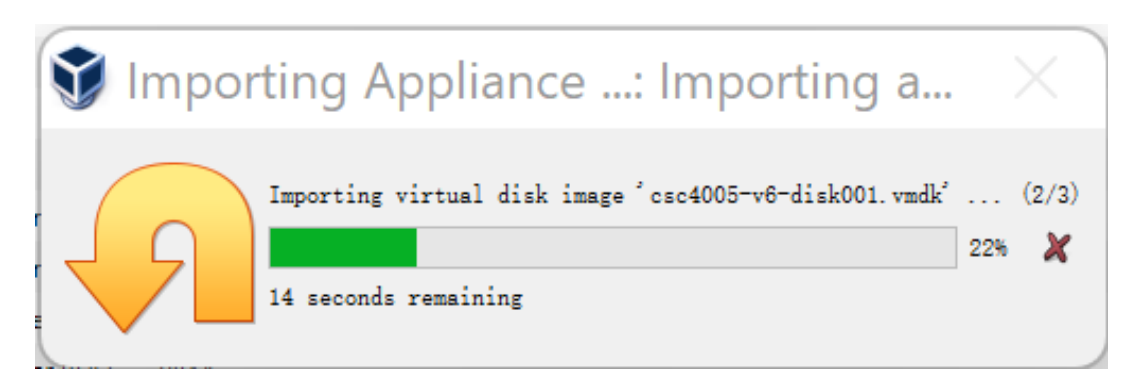

5. Launch VM

÷

| 💱 Oracle VM VirtualBox Manager |                                                                                                    | _         |         | $\times$ |
|--------------------------------|----------------------------------------------------------------------------------------------------|-----------|---------|----------|
| File Machine Help              |                                                                                                    |           |         |          |
| Tools                          | New Settings Discard Start                                                                                                    |           |         |          |
| 64 csc4005                     | eneral General                                                                                                    | 📃 Preview |         |          |
| 🐸 🕐 Powered Off                | Name: csc4005<br>Operating System: Red Hat (64-bit)                                                                                            |           |         |          |
|                                | I System                                                                                                    |           |         |          |
|                                | Base Memory: 4096 MB<br>Processors: 4<br>Boot Order: Hard Disk<br>Acceleration: VT-x/AMD-V, Nested Paging, PAE/NN, KVM Paravirtualisation      |           | csc4005 |          |
|                                | Display                                                                                                    |           |         |          |
|                                | Video Memory: 123 MB<br>Graphica Controller: VMSVGA<br>Remote Desktop Server: Disabled<br>Recording: Disabled                                  |           |         |          |
|                                | Storage                                                                                                    |           |         |          |
|                                | Controller: IDE<br>IDE Secondary Device 0: [Optical Drive] Empty<br>Controller: SATA<br>SATA Fort 0: csc4005-v6-disk001.vdi (Normal, 15.00 GE) |           |         |          |
|                                | 🅼 Audio                                                                                                    |           |         |          |
|                                | Host Driver: Windows DirectSound<br>Controller: ICH AC97                                                                                       |           |         |          |
|                                | Network                                                                                                    |           |         |          |
|                                | Adapter 1: Intel PRO/1000 MT Desktop (NAT)<br>Adapter 2: Intel PRO/1000 MT Desktop (NAT)                                                       |           |         |          |
|                                | 🤌 USB                                                                                                    |           |         |          |
|                                | USB Controller: OHCI<br>Device Filters: 0 (0 active)                                                                                           |           |         |          |
|                                | Shared folders                                                                                                    |           |         |          |
|                                | None                                                                                                    |           |         |          |
|                                | Description                                                                                                    |           |         |          |
|                                | NOR4                                                                                                    |           |         |          |

6. Wait a few minutes

| 🐸 csc4005 [Running] - Oracle VM Virt — 🛛                                                                                                    | $\times$   |
|----------------------------------------------------------------------------------------------------|------------|
| File Machine View Input Devices Help                                                                                                    |            |
| You have the Auto capture keyboard option turned on. This will cause the Virtual Machine to automatically                                                                     | 7 🙁 🔽      |
| CentOS Linux (3.10.0-1160.76.1.el7.x86_64) 7 (Core)<br>CentOS Linux (3.10.0-1160.el7.x86_64) 7 (Core)<br>CentOS Linux (0-rescue-45b932607d05a646bf9f7c43fa74e79e) 7 (Core)    |            |
|                                                                                                    |            |
|                                                                                                    |            |
|                                                                                                    |            |
| Use the ↑ and ↓ keys to change the selection.<br>Press 'e' to edit the selected item, or 'c' for a command prompt.<br>The selected entry will be started automatically in 2s. |            |
|                                                                                                    | Right Ctrl |
| 7 Wait until the following III appears                                                                                                    |            |

7. Wait until the following UI appears

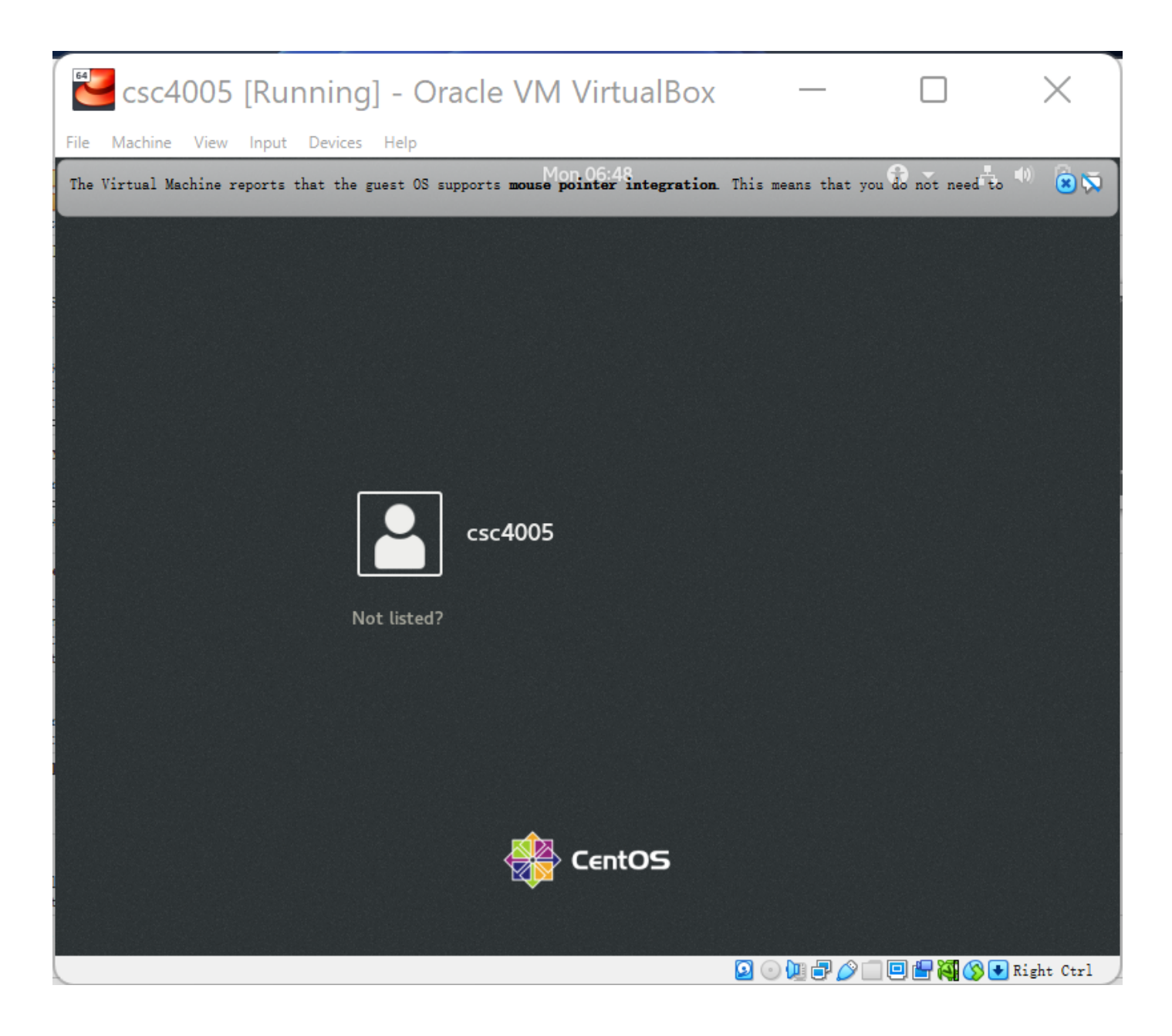

- 8. Login. Username: csc4005, password:csc4005
- 9. GUI desktop appears

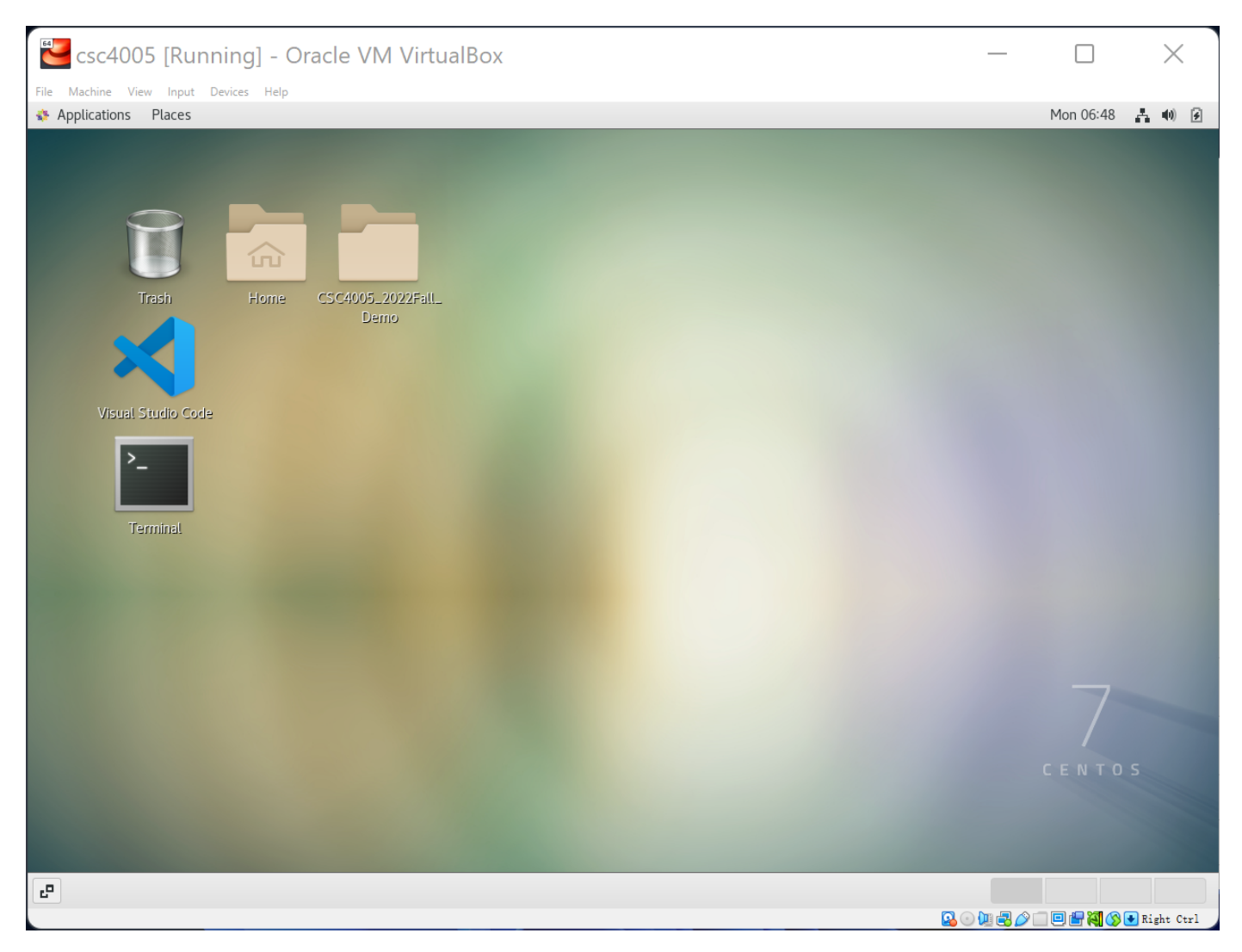

- 10. Done!
- 11. When you finish your job, you can just pause that VM, rather than shutdown, because lauching needs much more time than resuming.

| Close Virtual Machine                                                                              | ?      | ×    |
|----------------------------------------------------------------------------------------------------|--------|------|
| You want to:<br>Save the machine state<br>Solution of the shutdown signal<br>Power off the machine |        |      |
| OK                                                                                                 | Cancel | Help |

| 💱 Oracle VM VirtualBox Manager |                                                                                                    | _            | $\times$ |
|--------------------------------|----------------------------------------------------------------------------------------------------|--------------|----------|
| File Machine Help              |                                                                                                    |              |          |
| Tools                          | New Settings Discard Start                                                                                                    |              |          |
| 64 csc4005                     | General                                                                                                    | 📃 Preview    |          |
| Saved                          | Name: csc4005<br>Operating System: Red Hat (64-bit)                                                                                            | 2 Annual Ann |          |
|                                | II System                                                                                                    | ũ 🖮          |          |
|                                | Base Memory: 4096 MB<br>Processors: 4<br>Boot Order: Hard Disk<br>Acceleration: VT-x/AMD-V, Nested Paging, PAE/NX, KVM Paravirtualization      |              |          |
|                                | Display                                                                                                    |              | - In     |
|                                | Video Memory: 128 MB<br>Graphic Controller: VMSVOA<br>Bemote Desktop Server: Disabled<br>Recording: Disabled                                   |              |          |
|                                | Storage                                                                                                    |              |          |
|                                | Controller: IDE<br>IDE Secondary Device 0: [Optical Drive] Empty<br>Controller: SATA<br>SATA Port 0: csc4005-v6-disk001.vdi (Normal, 15.00 GB) |              |          |
|                                | 🕼 Audio                                                                                                    |              |          |
|                                | Host Driver: Windows DirectSound<br>Controller: ICH AC97                                                                                       |              |          |
|                                | P Network                                                                                                    |              |          |
|                                | Adapter 1: Intel PRO/1000 MT Desktop (NAT)<br>Adapter 2: Intel PRO/1000 MT Desktop (NAT)                                                       |              |          |
|                                | 🖉 USB                                                                                                    |              |          |
|                                | USB Controller: OHCI<br>Device Filters: O (O active)                                                                                           |              |          |
|                                | Shared folders                                                                                                    |              |          |
|                                | None                                                                                                    |              |          |
|                                | Bescription                                                                                                    |              |          |
|                                | none                                                                                                    |              |          |
|                                |                                                                                                    |              |          |

Best,

Bokai Xu, <u>bokaixu@link.cuhk.edu.cn</u>